## NEW APN (Access Point Name) SETUP PROCEDURE for Hamlet XZPAD412LTE Tablet PC

If your SIM does not access the Internet, you may need to configure the APN of your mobile operator manually.

The following guide shows the steps to create a new APN, in our case a FASTWEB SIM will be configured.

1. Enter Settings menu and select "NETWORK & INTERNET".

|                            |                                                          |                 |   | 4G 🖌 🖿 11:33 |
|----------------------------|----------------------------------------------------------|-----------------|---|--------------|
| Q Search settings          |                                                          |                 |   |              |
| ×                          | Mobile data is off                                       |                 |   | ~            |
|                            | Network & Internet<br>Wi-Fi, mobile, data usage, hotspot | >               |   |              |
| [0]                        | Connected devices<br>Bluetooth, Cast                     |                 |   |              |
| 0 0 0<br>0 0<br>0 0<br>0 0 | Apps & notifications<br>Permissions, default apps        |                 |   |              |
|                            | Battery<br>96%                                           |                 |   |              |
| Ф                          | Display<br>Wallpaper, sleep, font size                   |                 |   |              |
| 4)                         | Sound<br>Volume, vibration, Do Not Disturb               |                 |   |              |
|                            | Storage<br>30% used - 11.15 GB free                      |                 |   |              |
| ê                          | DuraSpeed<br>OFF                                         |                 |   |              |
|                            | Couvity & location                                       | $\triangleleft$ | 0 |              |
|                            |                                                          |                 |   |              |

2. Select "MOBILE NETWORK".

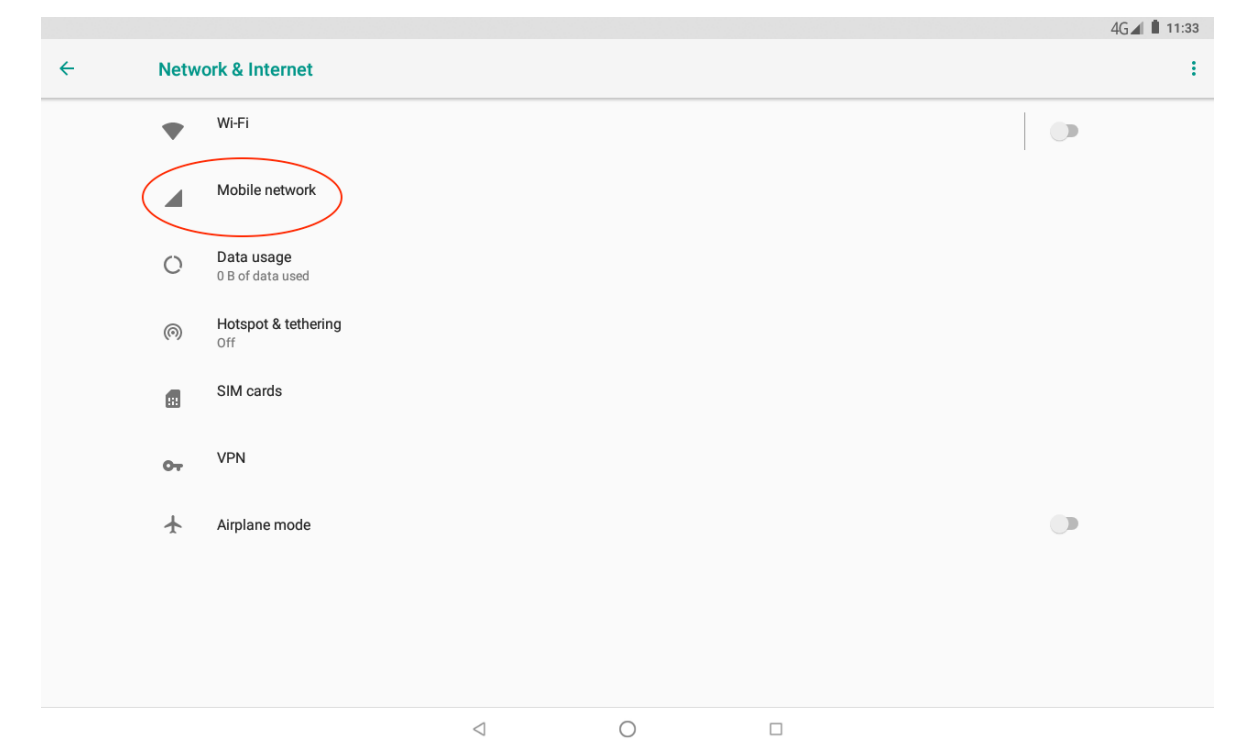

3. Select "ACCESS POINT NAMES".

|   |                                                       |                 |   |  | 4G 🖌 🗎 11:33 |
|---|-------------------------------------------------------|-----------------|---|--|--------------|
| ← | Mobile network settings                               |                 |   |  |              |
|   |                                                       |                 |   |  |              |
|   | Data roaming<br>Connect to data services when roaming |                 |   |  |              |
|   | Preferred networks                                    |                 |   |  |              |
|   | Preferred network type<br>4G (recommended)            |                 |   |  |              |
|   | Access Point Names                                    |                 |   |  |              |
|   | Network operators<br>Choose a network operator        |                 |   |  |              |
|   |                                                       |                 |   |  |              |
|   |                                                       |                 |   |  |              |
|   |                                                       |                 |   |  |              |
|   |                                                       |                 |   |  |              |
|   |                                                       |                 |   |  |              |
|   |                                                       | $\triangleleft$ | 0 |  |              |

4. Tap the "+" sign at the top right of the page to create a new APN.

|   |      |                          |                              |        | 4G 🛋 🖿 11:33 |
|---|------|--------------------------|------------------------------|--------|--------------|
| ÷ | APNs |                          |                              |        | + :          |
|   |      |                          |                              |        |              |
|   |      |                          |                              |        |              |
|   |      |                          |                              |        |              |
|   |      |                          |                              |        |              |
|   |      |                          |                              |        |              |
|   |      | Access Point Name settin | gs are not available for thi | s user |              |
|   |      |                          |                              |        |              |
|   |      |                          |                              |        |              |
|   |      |                          |                              |        |              |
|   |      |                          |                              |        |              |
|   |      | $\triangleleft$          | 0                            |        |              |
|   |      |                          |                              |        |              |

10 1 1 11 11 10

5. Now enter the settings of your mobile operator (see point 12 of this guide for details).

|        |                      |   |            |  | 46 🖬 🖬 11:33 |
|--------|----------------------|---|------------|--|--------------|
| Edit a | ccess point          |   |            |  | :            |
|        | Name<br>Not set      |   |            |  |              |
|        | APN<br>Not set       |   |            |  |              |
|        | Proxy<br>Not set     |   |            |  |              |
|        | Port<br>Not set      |   |            |  |              |
|        | Username<br>Not set  |   |            |  |              |
|        | Password<br>Not set  |   |            |  |              |
|        | Server<br>Not set    |   |            |  |              |
|        | MMSC<br>Not set      |   |            |  |              |
|        | MMS proxy<br>Not set |   |            |  |              |
|        |                      | 4 | $\bigcirc$ |  |              |

| -    |    |                  |      |   |             |                    |   |   |      |    |   |       |    |   |   |   |   | 4G 🛋 📋 11:34             |
|------|----|------------------|------|---|-------------|--------------------|---|---|------|----|---|-------|----|---|---|---|---|--------------------------|
|      | Ed | lit access po    | oint |   |             |                    |   |   |      |    |   |       |    |   |   |   |   | :                        |
|      |    | Name<br>Not set  |      | r | Nam         | e                  | 1 |   | 1    |    | 1 |       | 1  | 1 |   |   |   |                          |
|      |    | APN<br>Not set   |      |   | FW <u>W</u> | <u>'EB</u>         |   |   |      |    |   |       |    |   |   |   |   |                          |
|      |    | Proxy<br>Not set |      |   |             |                    |   |   |      |    | C | ANCEL | ок | 4 |   |   |   |                          |
|      |    | Port<br>Not set  |      |   |             |                    |   |   |      |    |   |       |    |   |   |   |   |                          |
| G    |    |                  |      |   | W           | EB                 |   | W | EBSI | TE |   | WE    | EΚ |   |   |   |   | Ŷ                        |
| Q    | 1  | $\mathbf{W}^{2}$ | Е    | 3 | R           | 4                  | Т | 5 | Y    | 6  | U | 7     | I  | 8 | 0 | 9 | P | $\langle \times \rangle$ |
|      | А  | S                |      | D |             | F                  |   | G |      | н  |   | J     |    | К |   | L |   | e                        |
| ±    |    | Z                | Х    |   | С           |                    | V |   | В    |    | Ν |       | М  |   | ļ |   | ? | ±                        |
| ?123 |    | ,                |      |   |             |                    |   |   |      |    |   |       |    |   | ☺ |   |   | ?123                     |
|      |    |                  |      |   |             | $\bigtriangledown$ |   |   | 0    |    |   |       |    |   |   |   |   |                          |

|            |    |          |                       |    |   |               |                    |    |   |   |   |   |       |    |   |         |   |   | 4G 🖌 | 11:34                    |
|------------|----|----------|-----------------------|----|---|---------------|--------------------|----|---|---|---|---|-------|----|---|---------|---|---|------|--------------------------|
|            | Ed | lit acce | ess poir              | nt |   |               |                    |    |   |   |   |   |       |    |   |         |   |   |      | :                        |
|            |    | Na<br>FV | ame<br>V WEB          |    | r | APN           |                    |    |   |   |   |   |       |    | ٦ |         |   |   |      |                          |
|            |    | AF<br>No | PN<br>ot set          |    |   | <u>apn</u> .f | astweb.            | it |   |   |   |   |       |    |   |         |   |   |      |                          |
|            |    | Pr       | <b>'OXY</b><br>ot set |    |   | _             | _                  |    |   |   |   | С | ANCEL | ок |   |         |   |   |      |                          |
|            |    | Po       | ort<br>ot set         |    |   |               |                    |    |   |   |   |   |       |    |   |         |   |   |      |                          |
| G          |    |          |                       |    |   |               |                    |    |   |   |   |   |       |    |   |         |   |   |      | Ŷ                        |
| q          | 1  | w        | 2                     | е  | 3 | r             | 4                  | t  | 5 | у | 6 | u | 7     | i  | 8 | 0       | 9 | р | 0    | $\langle \times \rangle$ |
|            | а  |          | S                     |    | d |               | f                  |    | g |   | h |   | j     |    | k |         | Т |   | ¢    |                          |
| $\diamond$ |    | z        |                       | х  |   | С             |                    | v  |   | b |   | n |       | m  |   | ļ       |   | ? |      | 仑                        |
| ?123       |    | ,        |                       |    |   |               |                    |    |   |   |   |   |       |    |   | $\odot$ |   |   |      | ?123                     |
|            |    |          |                       |    |   |               | $\bigtriangledown$ |    |   | 0 |   |   |       |    |   |         |   |   |      |                          |

6. To save the new APN, tap the three dots in the upper right and select the "SAVE" option.

|                       |                 |   | 4G⊿I 🗎 11:34 |
|-----------------------|-----------------|---|--------------|
| Edit access point     |                 |   | ()           |
| Name<br>FW WEB        |                 |   |              |
| APN<br>apn.fastweb.it |                 |   |              |
| Proxy<br>Not set      |                 |   |              |
| Port<br>Not set       |                 |   |              |
| Username<br>Not set   |                 |   |              |
| Password<br>Not set   |                 |   |              |
| Server<br>Not set     |                 |   |              |
| MMSC<br>Not set       |                 |   |              |
| MMS proxy<br>Not set  |                 |   |              |
|                       | $\triangleleft$ | 0 |              |
|                       |                 |   | 4G∡ 🗎 11:34  |
| Edit access point     |                 |   | Save         |
| Name<br>FW WEB        |                 |   | Discard      |
| ADN                   |                 |   |              |

APN apn.fastweb.it Proxy Not set 7. The new APN will appear in the list of APN page. Press the arrow in the upper left to go back to "NETWORK & INTERNET".

|              |                          |                 |   | 4G 🖌 | 11:35 |
|--------------|--------------------------|-----------------|---|------|-------|
| <del>(</del> | APNs                     |                 |   | +    | - :   |
|              | FW WEB<br>apn.fastweb.it |                 |   | ۲    |       |
|              |                          |                 |   |      |       |
|              |                          |                 |   |      |       |
|              |                          |                 |   |      |       |
|              |                          |                 |   |      |       |
|              |                          |                 |   |      |       |
|              |                          |                 |   |      |       |
|              |                          |                 |   |      |       |
|              |                          |                 |   |      |       |
|              |                          |                 |   |      |       |
|              |                          |                 |   |      |       |
|              |                          |                 |   |      |       |
|              |                          |                 |   |      |       |
|              |                          | $\triangleleft$ | 0 |      |       |

8. Now select "DATA USAGE".

|              |       |                                |                 |   | 4G 🛋 🗎 11:35 |
|--------------|-------|--------------------------------|-----------------|---|--------------|
| <del>\</del> | Netwo | ork & Internet                 |                 |   | :            |
|              | •     | Wi-Fi                          |                 |   |              |
|              |       | Mobile network                 |                 |   |              |
| (            | 0     | Data usage<br>0 B of data used |                 |   |              |
|              | (     | Hotspot & tethering<br>Off     |                 |   |              |
|              |       | SIM cards                      |                 |   |              |
|              | 07    | VPN                            |                 |   |              |
|              | ¥     | Airplane mode                  |                 |   |              |
|              |       |                                |                 |   |              |
|              |       |                                |                 |   |              |
|              |       |                                | $\triangleleft$ | 0 |              |

9. Then enable "MOBILE DATA".

|   |      |                                                        |                 |   |          | 4G 🛋 🗎 11:35 |
|---|------|--------------------------------------------------------|-----------------|---|----------|--------------|
| ÷ | Data | usage                                                  |                 |   |          | ÷            |
|   |      | Usage                                                  |                 |   |          |              |
|   |      | <b>O</b> B mobile data                                 |                 |   |          |              |
|   |      | May 3 – Jun 2                                          |                 |   |          |              |
|   |      | 0.0                                                    |                 |   | 2.15.00  |              |
|   |      | 0 D                                                    |                 |   | 2.15 68  |              |
|   |      | 2.15 GB Data warning                                   |                 |   |          |              |
|   |      | Data saver                                             |                 |   |          |              |
|   |      | 011                                                    |                 |   |          |              |
|   |      | Mobile                                                 |                 |   | $\frown$ |              |
|   |      | Mobile data                                            |                 |   |          | )            |
|   |      |                                                        |                 |   |          |              |
|   |      | Mobile data usage<br>0 B used May 3 – Jun 2            |                 |   |          |              |
|   |      |                                                        |                 |   |          |              |
|   |      | Billing cycle<br>Monthly on day 3                      |                 |   |          |              |
|   |      |                                                        |                 |   |          |              |
|   |      | Wi-Fi                                                  |                 |   |          |              |
|   |      | <b>Wi-Fi data usage</b><br>48.39 MB used Apr 5 - May 3 |                 |   |          |              |
|   |      |                                                        | $\triangleleft$ | 0 |          |              |

10. Press "OK" to confirm data connection.

|   |                                                             |                  |                           |         |         | 462 11.35 |
|---|-------------------------------------------------------------|------------------|---------------------------|---------|---------|-----------|
| ÷ | Data usage                                                  |                  |                           |         |         | :         |
|   | Usage<br>OBmobile data<br>May 3 – Jun 2                     |                  |                           |         |         |           |
|   | 0 B<br>2.15 GB Data warning<br>Data saver<br>Off            | Change data SIM? | ction required for mobile | e data? | 2.15 GB |           |
|   | Mobile<br>Mobile data                                       |                  | _                         | CANCEL  |         |           |
|   | 0 B used May 3 – Jun 2<br>Billing cycle<br>Monthly on day 3 |                  |                           |         |         |           |
|   | Wi-Fi<br>Wi-Fi data usage<br>48.39 MB used Apr 5 – May 3    |                  |                           |         |         |           |
|   |                                                             |                  | 0                         | 0       |         |           |

10 1 1 11

11. The procedure for creating the new APN is now complete. To verify that the connection is active, check that another signal icon appears on the top right of the screen next to the 4G/3G signal as shown in the image below.

|   |                                                        |                 |   |         | 4G44 🛔 11:36 |
|---|--------------------------------------------------------|-----------------|---|---------|--------------|
| ÷ | Data usage                                             |                 |   |         | ÷            |
|   | Usage                                                  |                 |   |         |              |
|   | <b>O</b> B mobile data                                 |                 |   |         |              |
|   | May 3 – Jun 2                                          |                 |   |         |              |
|   | 0 B                                                    |                 |   | 2.15 GB |              |
|   | 2.15 GB Data warning                                   |                 |   |         |              |
|   | Data saver<br>Off                                      |                 |   |         |              |
|   | Mobile                                                 |                 |   |         |              |
|   | Mobile data                                            |                 |   | ۲       |              |
|   | Mobile data usage<br>0 B used May 3 - Jun 2            |                 |   |         |              |
|   | Billing cycle<br>Monthly on day 3                      |                 |   |         |              |
|   | WI-Fi                                                  |                 |   |         |              |
|   | <b>Wi-Fi data usage</b><br>48.39 MB used Apr 5 – May 3 |                 |   |         |              |
|   |                                                        | $\triangleleft$ | 0 |         |              |

12. Below are the APN settings of some operators, for more details it is recommended to visit the website of your operator or contact customer service to get updated information about the correct APN to use with your SIM. You can also contact Hamlet technical support at support@hamletcom.com.

| <b>ErgMobile</b>                                                          | <b>Ho Mobile</b>                                                  | <b>BT Mobile (BT Italia)</b>       |
|---------------------------------------------------------------------------|-------------------------------------------------------------------|------------------------------------|
| Name: "ErgMobile"                                                         | Name: "ho-mobile"                                                 | Name: "BT Mobile"                  |
| APN: "mobile.erg.it"                                                      | APN: "web.ho-mobile.it"                                           | APN: "Internet.btitalia.it"        |
| <b>lliad</b>                                                              | <b>COOP Italia (CoopVoce)</b>                                     | <b>Green Mobile (by Green ICN)</b> |
| Name: "Iliad"                                                             | Name: "COOP ITA"                                                  | Name: "Green Mobile"               |
| APN: "iliad"                                                              | APN: "web.coopvoce.it"                                            | APN: "internet.wind.biz"           |
| <b>Poste Mobile</b><br>Name: "PosteMobile"<br>APN: "wap.postemobile.it"   | <b>Nòverca</b><br>Name: "Noverca"<br>APN: "web.noverca.it"        |                                    |
| <b>Kena Mobile</b><br>Name: "Kena Mobile Web"<br>APN: "web.kenamobile.it" | <b>Tiscali</b><br>Name: "Tiscali"<br>APN: "tiscalimobileinternet" |                                    |